CONSOLE ADMIN > GESTION DES UTILISATEURS >

# Intégration SCIM de JumpCloud

Afficher dans le centre d'aide: https://bitwarden.com/help/jumpcloud-scim-integration/

### **D** bit warden

### Intégration SCIM de JumpCloud

Le système de gestion d'identité inter-domaines (SCIM) peut être utilisé pour provisionner et déprovisionner automatiquement les membres et les groupes dans votre organisation Bitwarden.

#### (i) Note

Les intégrations SCIM sont disponibles pour les **organisations d'Entreprise**. Les organisations d'Équipes, ou les clients n'utilisant pas un fournisseur d'identité compatible SCIM, peuvent envisager d'utiliser Directory Connector comme moyen alternatif de provisionnement.

Cet article vous aidera à configurer une intégration SCIM avec JumpCloud. La configuration implique de travailler simultanément avec le coffre web Bitwarden et le portail JumpCloud. Au fur et à mesure que vous avancez, nous vous recommandons d'avoir les deux facilement disponibles et de compléter les étapes dans l'ordre où elles sont documentées.

#### **Activer SCIM**

#### (i) Note

Hébergez-vous vous-même Bitwarden? Si c'est le cas, terminez ces étapes pour activer SCIM pour votre serveur avant de continuer.

Pour commencer votre intégration SCIM, ouvrez la Console Admin et naviguez vers Paramètres → Provisionnement SCIM :

| <b>D bit</b> warden                |        | SCIM provisioning                                                                                            | 000 | 0 |
|------------------------------------|--------|----------------------------------------------------------------------------------------------------|-----|---|
| My Organization Collections        | $\sim$ | Automatically provision users and groups with your preferred identity provider via SCIM provisioning         |     |   |
| A Members                          |        | Enable SCIM     Set up your preferred identity provider by configuring the URL and SCIM API Key     SCIM URL |     |   |
| a Cloups a Cloups a Cloups         | ~      | SCIM API key                                                                                                 | • 0 |   |
| © Settings                         | ^      | This API key has access to manage users within your organization. It should be kept secret.                  |     |   |
| Policies                           |        |                                                                                                    |     |   |
| Two-step login<br>Import data      |        |                                                                                                    |     |   |
| Export vault<br>Domain verificatio | n      |                                                                                                    |     |   |
| Single sign-on<br>Device approvals |        |                                                                                                    |     |   |
| SCIM provisioning                  |        |                                                                                                    |     |   |
|                                    |        | Provisionnement SCIM                                                                                         |     |   |

## **U bit**warden

Sélectionnez la case à cocher **Activer SCIM** et prenez note de votre **URL SCIM** et de votre **Clé API SCIM**. Vous devrez utiliser les deux valeurs dans une étape ultérieure.

#### Créez une application JumpCloud

#### **⊘** Tip

If you are already using this IdP for login with SSO, open that existing application and skip to this step. Otherwise, proceed with this section to create a new application.

Dans le portail JumpCloud, sélectionnez Applications dans le menu et cliquez sur le bouton Commencer :

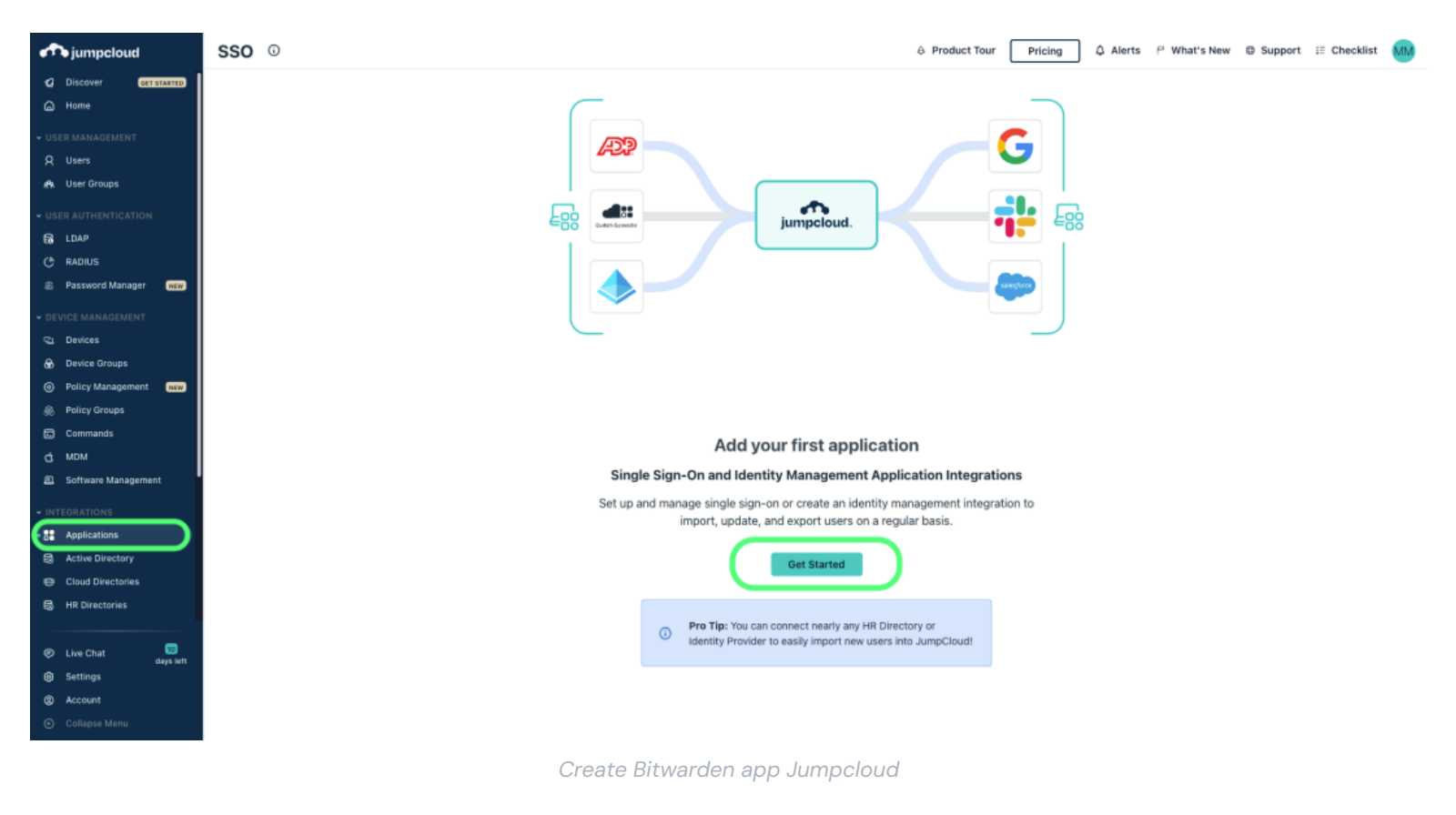

Entrez Bitwarden dans la boîte de recherche et sélectionnez le bouton configurer :

### **D** bit warden

| 1 item     Supported Functionality       Name ▲     Supported Functionality       ♥ bitwarden     Bitwarden | 🔍 bitwarden 🛛 🙁     |           |                         |           |
|----------------------------------------------------------------------------------------------------|---------------------|-----------|-------------------------|-----------|
| <b>Ubit</b> warden Bitwarden configure                                                                      | 1 item<br>Name 🔺    |           | Supported Functionality |           |
|                                                                                                    | <b>D bit</b> warden | Bitwarden |                         | configure |

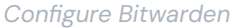

#### Informations générales

Dans l'**Informations Générales** onglet, donnez à l'application un nom spécifique à Bitwarden.

#### SSO

Si vous prévoyez d'utiliser JumpCloud pour la connexion unique, sélectionnez l'**SSO** onglet et configurez SSO avec ces instructions. Lorsque vous avez terminé, ou si vous ignorez SSO pour le moment, sélectionnez le bouton **activer** et complétez la fenêtre de confirmation.

#### Gestion de l'Identité

Rouvrez l'application et naviguez vers l'**onglet de Gestion d'Identité** . Développez la boîte **Paramètres de Configuration** et entrez les informations suivantes :

| Champ        | Description                              |
|--------------|------------------------------------------|
| URL de base  | Entrez l'URL SCIM (en savoir plus).      |
| Clé de jeton | Entrez la clé API SCIM (en savoir plus). |

Une fois que vous avez configuré ces champs, sélectionnez le bouton **Activer**. Une fois que le test revient avec succès, sélectionnez **Enregistrer**.

#### Groupes d'utilisateurs

Dans l'**onglet Groupes d'utilisateurs**, sélectionnez les groupes que vous souhaitez provisionner dans Bitwarden. Une fois que vous sélectionnez le bouton **Enregistrer**, la provision selon cette spécification commencera immédiatement.

### **U** bit warden

|                                                                                                    | Gene    | ral Info    | SSO Identity Management User (                        | Groups                   | ~                         |
|----------------------------------------------------------------------------------------------------|---------|-------------|-------------------------------------------------------|--------------------------|---------------------------|
| <b>D bit</b> warden                                                                                                    | The fol | lowing user | groups are bound to bitwarden. Users will have access | in their User Portal     |                           |
| Bitwarden                                                                                                    | Q       | Search      |                                                       | 1 of 4 user groups bound | show bound user group (1) |
| Single sign-on                                                                                                    | -       | Туре        | Group 🔺                                               |                          |                           |
| <ul> <li>Integration Status</li> <li>IDP Certificate Valid          <ul> <li>expires 02-18-2027</li> </ul> </li> </ul> |         | •           | All Users<br>Group of Users                           |                          |                           |
| • IDP Private Key Valid 👻                                                                                              |         |             | Development Group<br>Group of Users                   |                          |                           |
| Identity Management                                                                                                    |         | •           | Marketing Group<br>Group of Users                     |                          |                           |
| <ul> <li>Integration Status</li> </ul>                                                                                 |         | •           | Sales Group<br>Group of Users                         |                          |                           |
|                                                                                                    |         |             |                                                       |                          |                           |

Select User Groups

#### Terminer l'intégration de l'utilisateur

Maintenant que vos utilisateurs ont été provisionnés, ils recevront des invitations pour rejoindre l'organisation. Demandez à vos utilisateurs d'accepter l'invitation et, une fois qu'ils l'ont fait, confirmez-les à l'organisation.

#### (i) Note

The Invite  $\rightarrow$  Accept  $\rightarrow$  Confirm workflow facilitates the decryption key handshake that allows users to securely access organization vault data.

#### Annexe

#### Cartographie des attributs utilisateur

Bitwarden utilise les noms de propriétés standard SCIM v2, cependant, ceux-ci peuvent différer des noms de propriétés JumpCloud. Bitwarden utilisera les propriétés suivantes pour chaque utilisateur :

| Attribut Bitwarden | Propriété par défaut de JumpCloud |
|--------------------|-----------------------------------|
| actif              | !suspendu && !motDePasseExpiré    |
| e-mails °          | courriel                          |

### **D** bit warden

| Attribut Bitwarden | Propriété par défaut de JumpCloud |
|--------------------|-----------------------------------|
| nom d'affichage    | nom d'affichage                   |

<sup>a</sup> – Parce que SCIM permet aux utilisateurs d'avoir plusieurs adresses de courriel exprimées sous forme de tableau d'objets, Bitwarden utilisera la valeur de l'objet qui contient "primary": true.

#### Mappage d'attributs de groupe

Bitwarden utilisera les propriétés suivantes pour chaque groupe :

| Attribut Bitwarden | Propriété par défaut de JumpCloud |
|--------------------|-----------------------------------|
| nom d'affichage    | nom d'affichage                   |
| membres a          | membres                           |

- Les adhésions sont envoyées à Bitwarden sous forme de tableau d'objets, chacun représentant un utilisateur qui est membre de ce groupe.